## Recovering your KasWare Wallet

In the event of losing your password or any other mishap that prevents you from accessing your wallet. Make sure you have your 12 word seed phrase handy and follow the steps below.

Please make sure that you are logged in at google when looking for your wallet. You will not find it in your Chrome browser if you are not.

You need to make sure that you have the KasWare extension for Chrome in your Chrome browser. You can access your wallet in your Chrome extensions or by entering the following URL in your browser: chrome-extension://hklhheigdmpoolooomdihmhlpjjdbklf/index.html#/account/unlock. If not, download it via <a href="https://www.kasware.xyz">https://www.kasware.xyz</a>

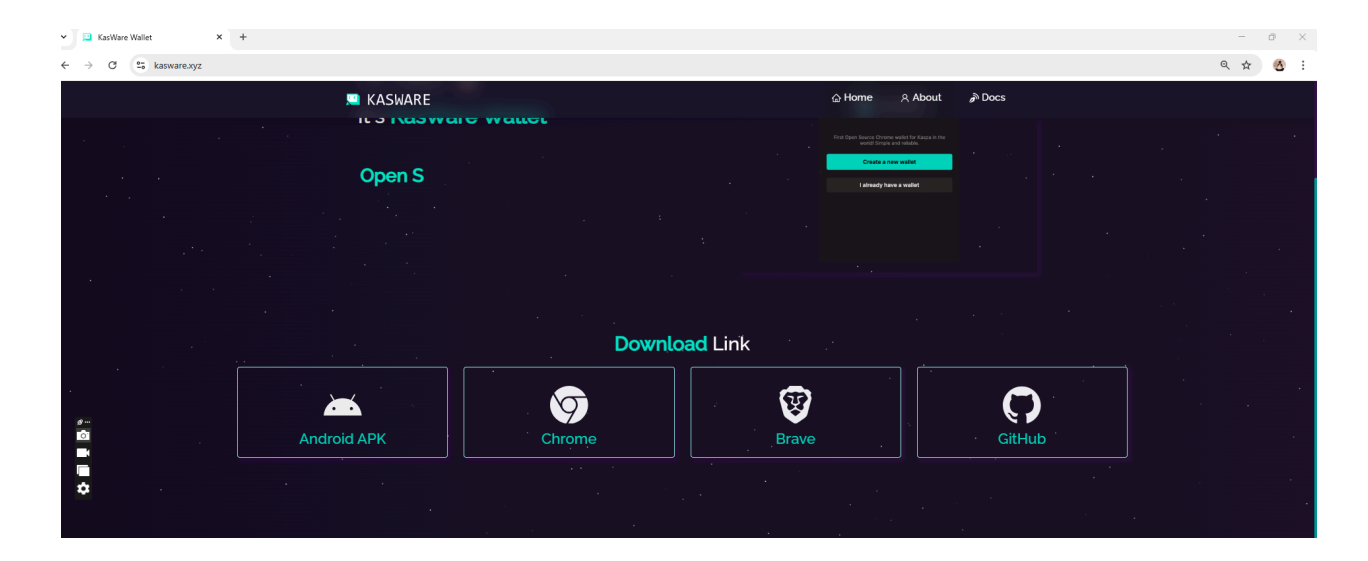

If not, install it again by clicking: Add to Chrome

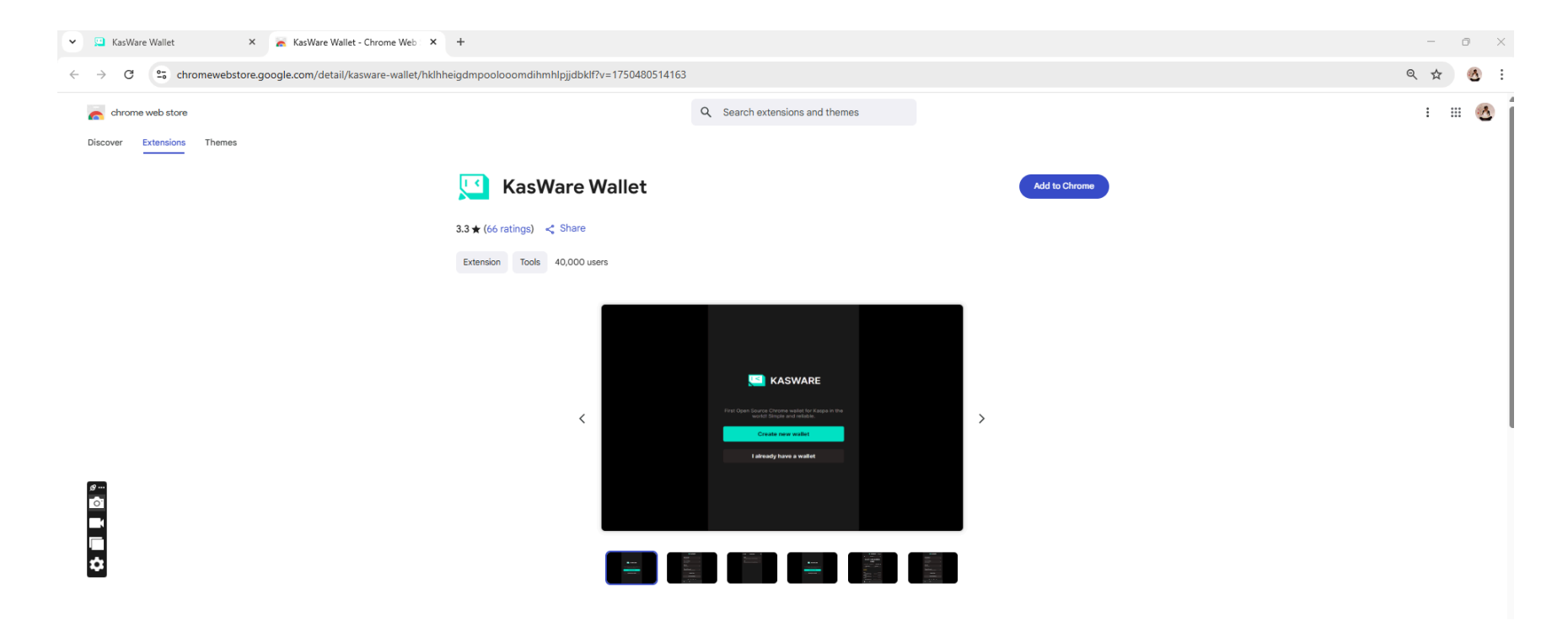

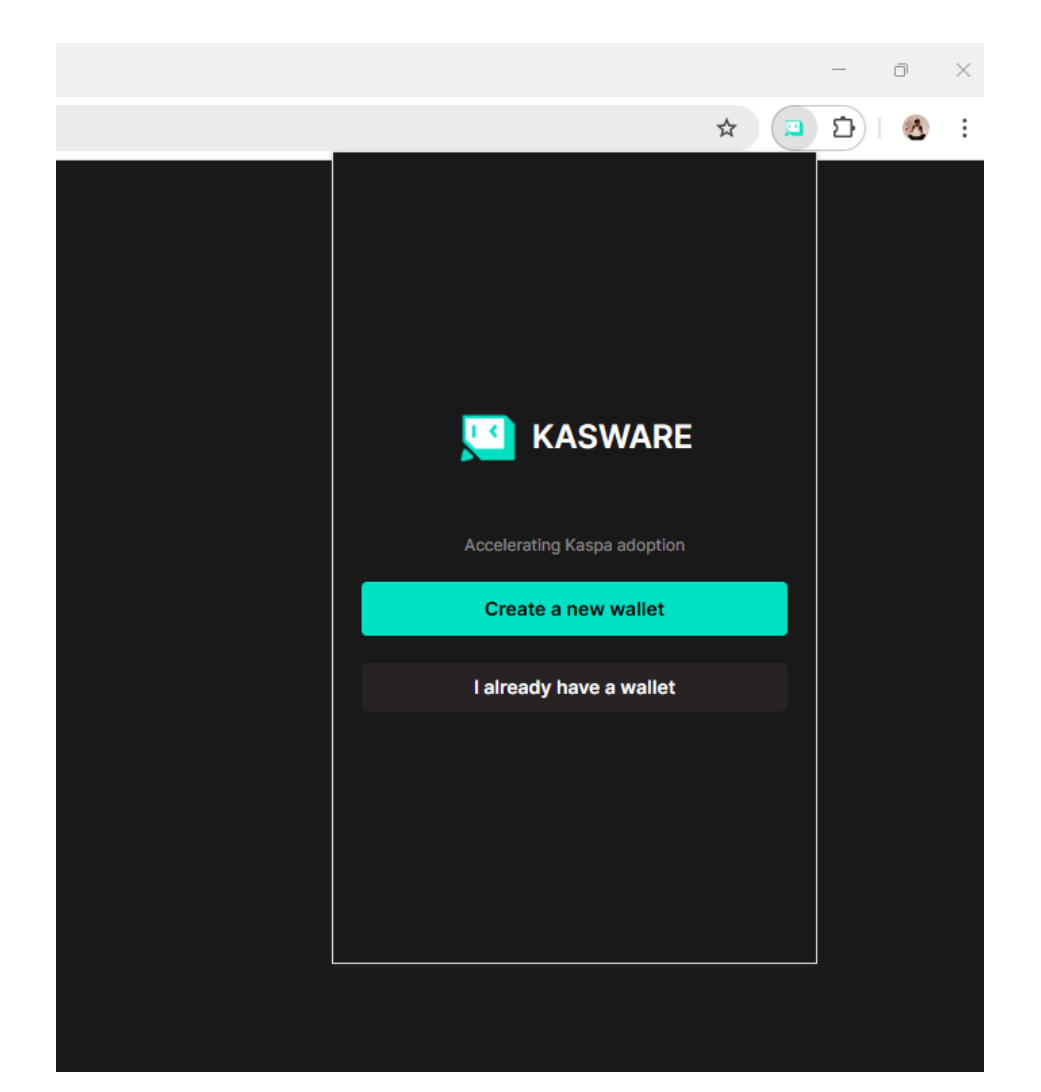

Choose the second button: I already have a wallet

## Create a new password and click continue

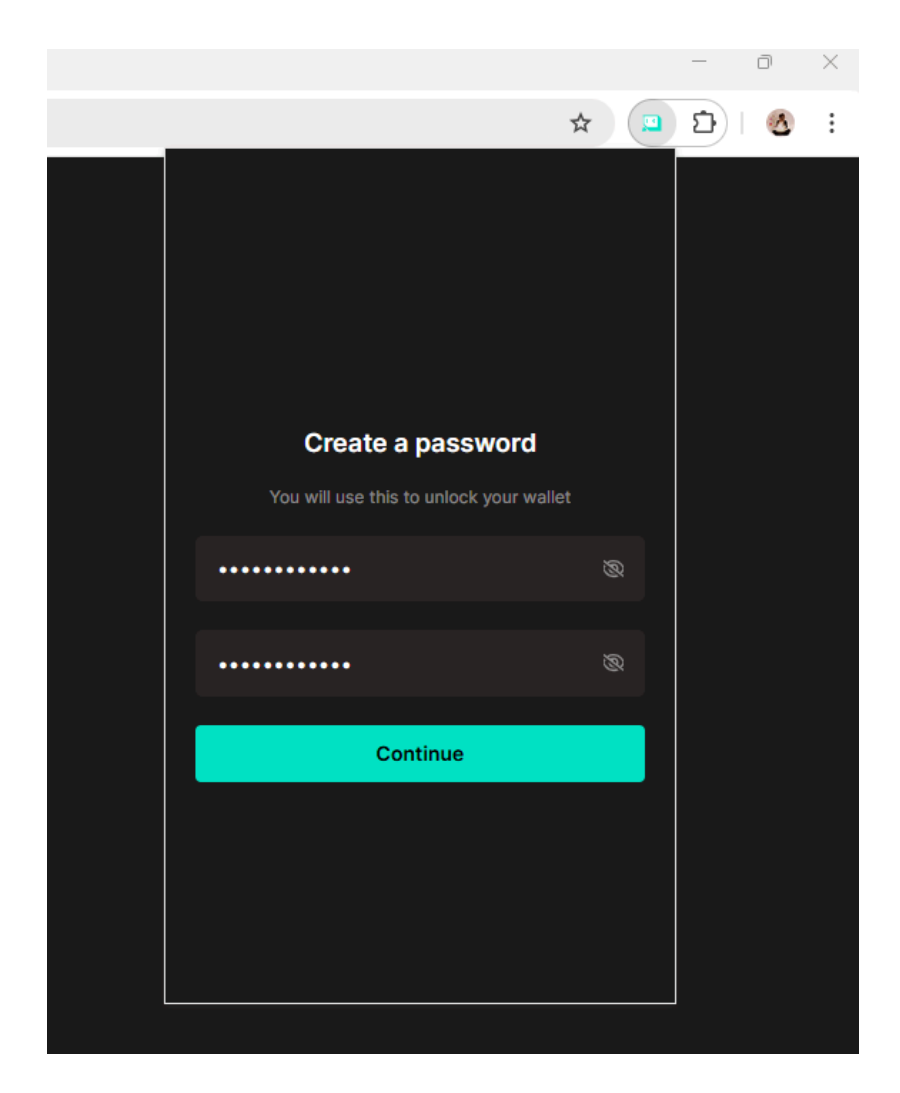

## Choose KasWare Wallet

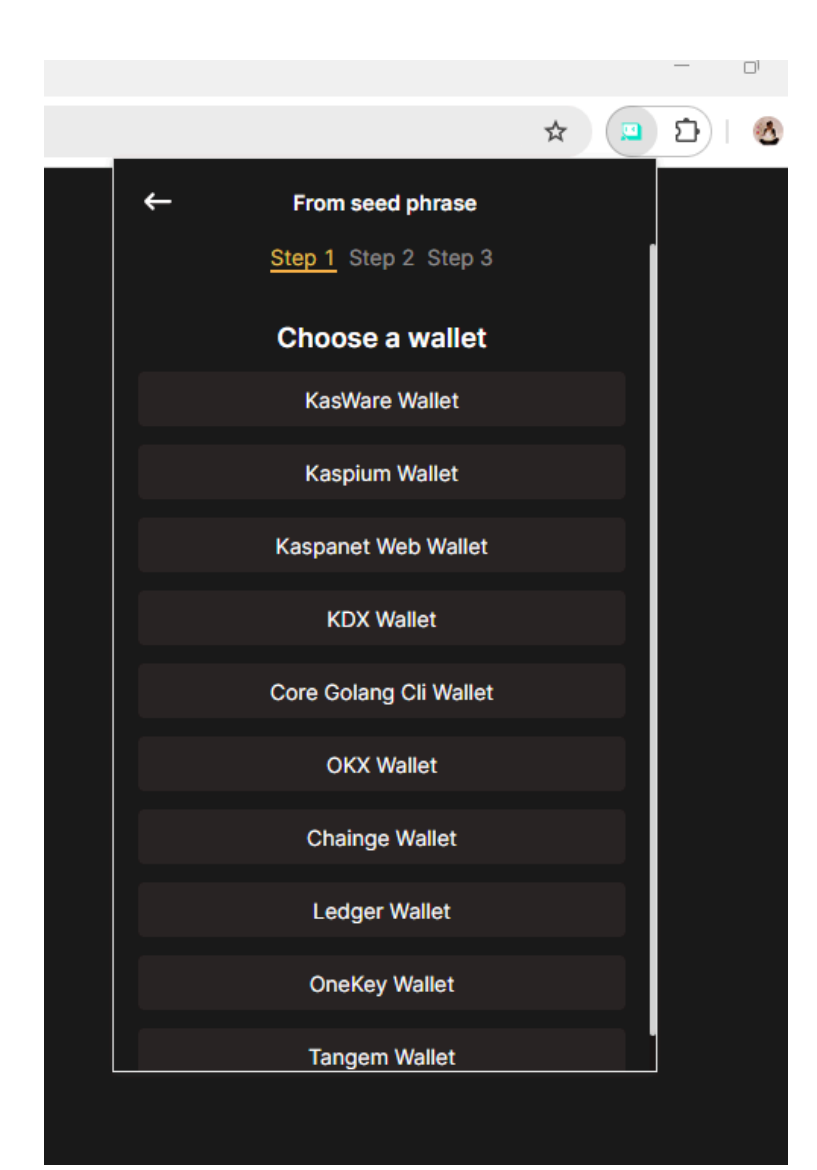

Enter the 12 words of your seed phrase in order and click continue.

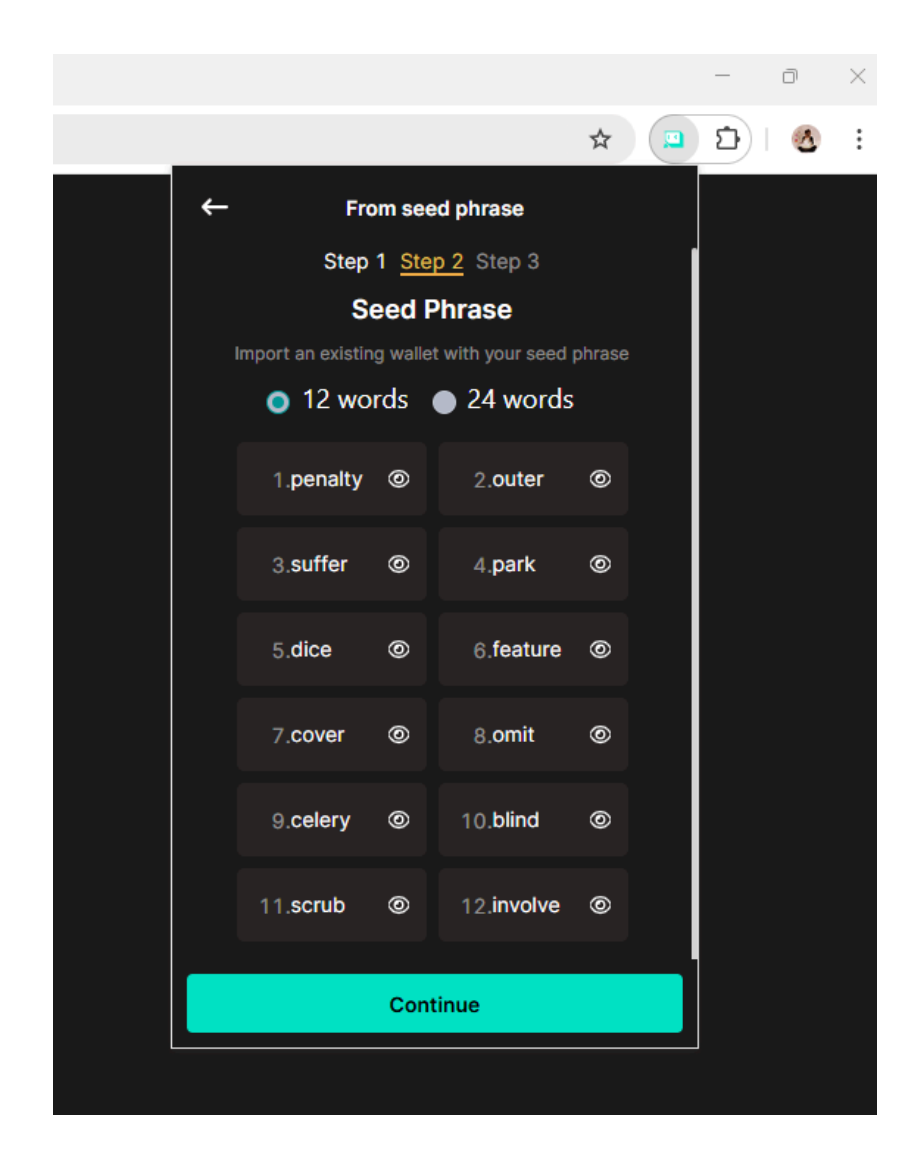

## Click Continue again.

|            |                         | ☆ |   |
|------------|-------------------------|---|---|
| ←          | From seed phrase        |   |   |
|            | Step 1 Step 2 Step 3    |   |   |
| Address Ty | pe                      |   |   |
| Default    | aufzytkcra4             |   | ~ |
|            | Discover more addresses |   |   |
| Advanced O | option                  |   |   |
| Passphrase | (Optional)              |   |   |
| Passphras  | se                      |   |   |
|            |                         |   |   |
|            |                         |   |   |
|            |                         |   |   |
|            |                         |   |   |
|            |                         |   |   |
|            |                         |   |   |
|            |                         |   |   |
|            | Continue                |   |   |

Well done! You've restored your KasWare Wallet

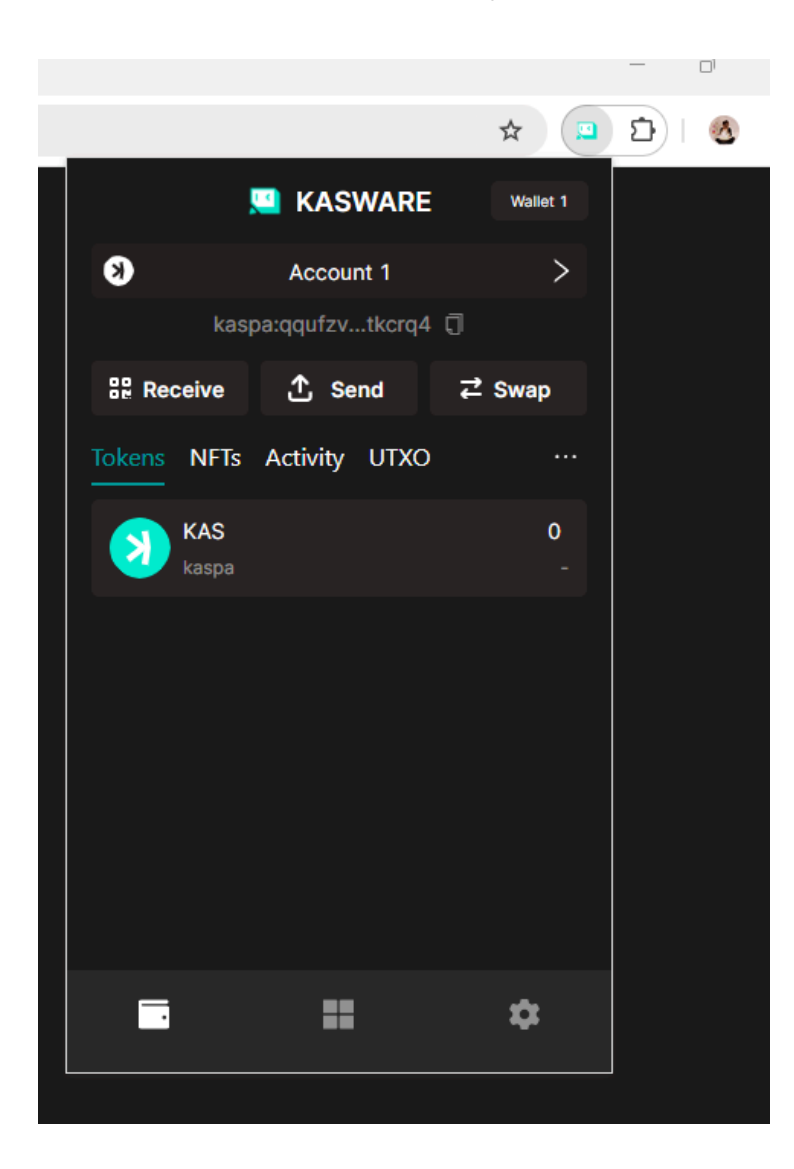